### 行政オンラインシステムを用いた利用請求(電子申請)の手順①

- ・電子申請される場合は、前ページの「利用請求をする」をクリックし、下記の手順を参照してください。
- 1、行政オンラインシステムのトップページから新規登録を行った上で、ログインしてくだ さい。(新規登録の方法は別ファイルの手順2を参照してください。)
- 2、「申請できる手続き一覧」から「公文書館に収蔵されている特定歴史公文書等の利用請 求」を探す

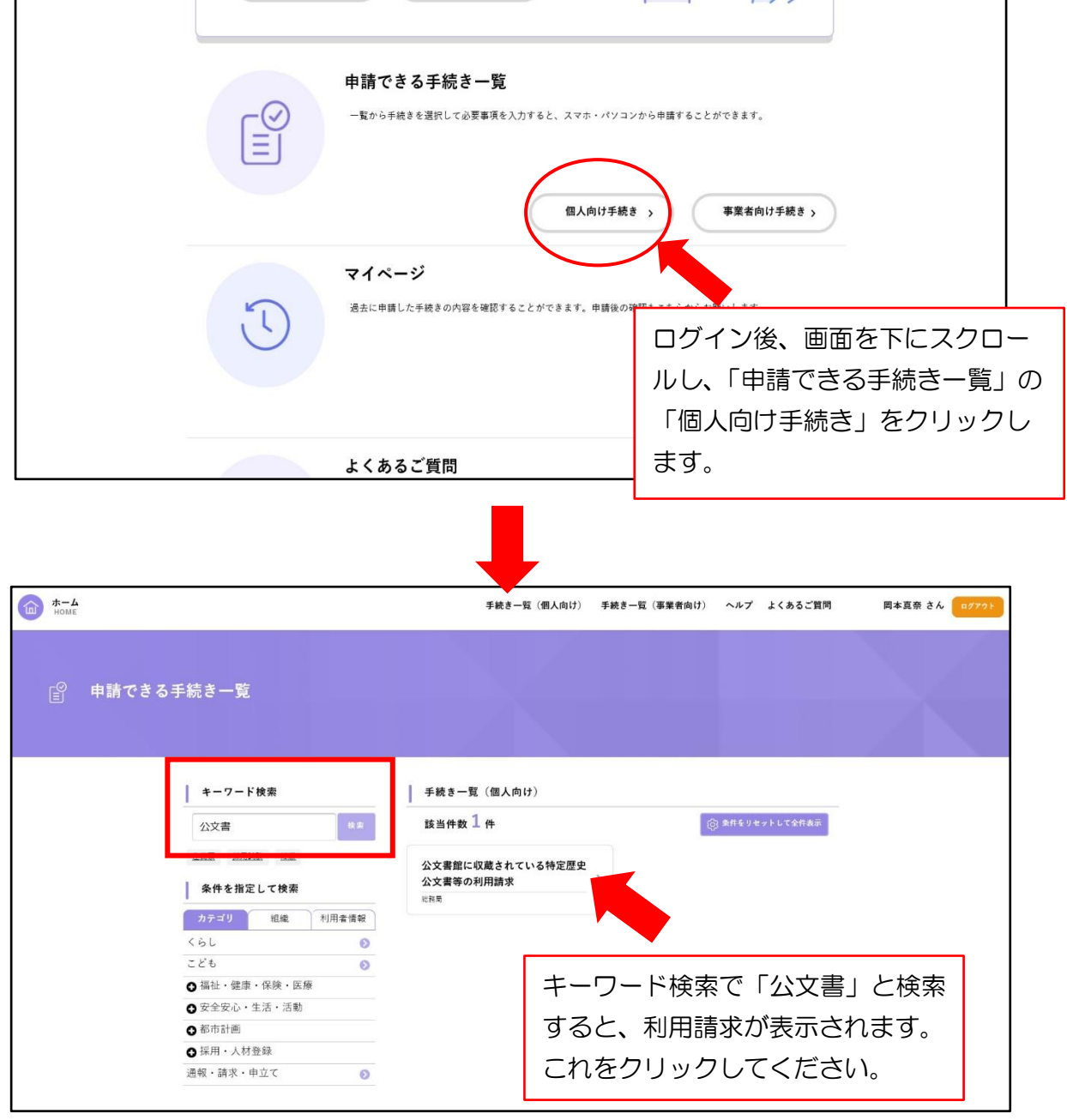

| ☐ 内容詳細 |                                                                                         |
|--------|-----------------------------------------------------------------------------------------|
| ~~~~~  | 公文書館に収蔵されている特定歴史公文書等の利用請求         手続の概要         COOCONOCONOCONOCONOCONOCONOCONOCONOCONO |
|        | 電話番号:0665341662 下までスクロールし「次へ進む」を クリックします。   、 一覧に戻る                                     |

3、表示内容に従って申請フォームの入力を行ってください。

| ◎ 申請内容の入力                                                             |                        |                           |
|-----------------------------------------------------------------------|------------------------|---------------------------|
| 公文書館に収蔵され           公文書館に収蔵され           大阪市長様           大阪市人文書管理条例第10 |                        |                           |
| <b>氏名</b><br>姓(漢字)                                                    | 名 (漢字)                 |                           |
| カナ氏名                                                                  | ※氏名・住所・電話<br>登録していれば、自 | 番号は、利用者登録の際に<br>動で入力されます。 |

| 1冊目                  |                       |
|----------------------|-----------------------|
| 薄冊整理番号               |                       |
|                      |                       |
|                      |                       |
| 配架凿号                 |                       |
|                      |                       |
| 目録に記載された簿冊等の名称 🛛 🔊 🤋 |                       |
|                      | 簿冊名称・最初編集年度・最終編集年度は必須 |
| -                    | 項目になっています。            |
| 最初編集年度 🛛 🔊           |                       |
|                      |                       |
| 最終編集年度 🛛 🔊           |                       |
|                      |                       |
|                      |                       |
| 2冊目                  |                       |
|                      | 2冊目                   |
|                      | 薄冊整理番号                |
|                      |                       |
|                      | 配架番号                  |
|                      |                       |
|                      | 目録に記載された薄冊等の名称        |
|                      | 大阪市公報                 |
|                      | 最初編集年度 [25]           |
|                      | 1                     |
|                      |                       |
|                      | 成於御業午後 🚧              |
| ※2冊目以降は、簿冊名称を入力する    | と、その                  |
| 最初編集年度・最終編集年度が必須項目   | 目に変わ                  |
| ります。こ注意ください。         |                       |

#### (参考)簿冊整理番号の検索方法

|                                                                 | サイト内検索       Goo         ト       市民の方へ       ト       イベント・観光         文書管理       文書管理       文書管理       公文書使索シスラ |
|-----------------------------------------------------------------|----------------------------------------------------------------------------------------------------|
|                                                                 | <br>公文書検索システム                                                                                                  |
| <u><br/></u>                                                    | 書検索<br>薄冊 文書 行政<br>刊行物<br>力画面<br>検索<br>項目クリア                                                                   |
| ● 簿 冊 名 称                                                       | <ul> <li>● かつ ● または</li> </ul>                                                                                 |
| 公文書検索システムから簿冊検索<br>をクリック、「簿冊名称」、「年度」等<br>を入力し検索をクリックしてくだ<br>さい。 | <ul> <li>● かつ ● または</li> <li>マ 年度 ~ マ 年度</li> <li>▼ 選択</li> </ul>                                              |
| ● No 第四夕妆                                                       | 第二 副 题 编 隹 伡 庠 俾方期間 能等相义 体 三 数 田 来 吕 方提武 时 致                                                                   |
|                                                                 | 7月11日11日21日7月11日2日7日7月11日2日7日7月11日2日7日7月11日2日7日7日7日7日7日7日7日7日7日7日7日7日7日7日7日7日7日7                               |
| ·<br>年度<br>2<br>夏関係綴                                            | 昭和 25 ~昭和 25 永年 福祉局総務部 00000973 2 文書館                                                                          |
|                                                                 | 昭和 25 ~ 昭和 25 水年 福祉局総務部 00000974 2 文書館                                                                         |
| ここに表示される番号が                                                     | 12城昌理至九<br>昭和25~昭和25 永年 機管理室九<br>00000972 2 文書館                                                                |
| 「簿冊整理番号」です。                                                     | 昭和 25 ~昭和 25 永年 港回文所区1: 00012133 2 文書館                                                                         |

#### (参考)配架番号の検索

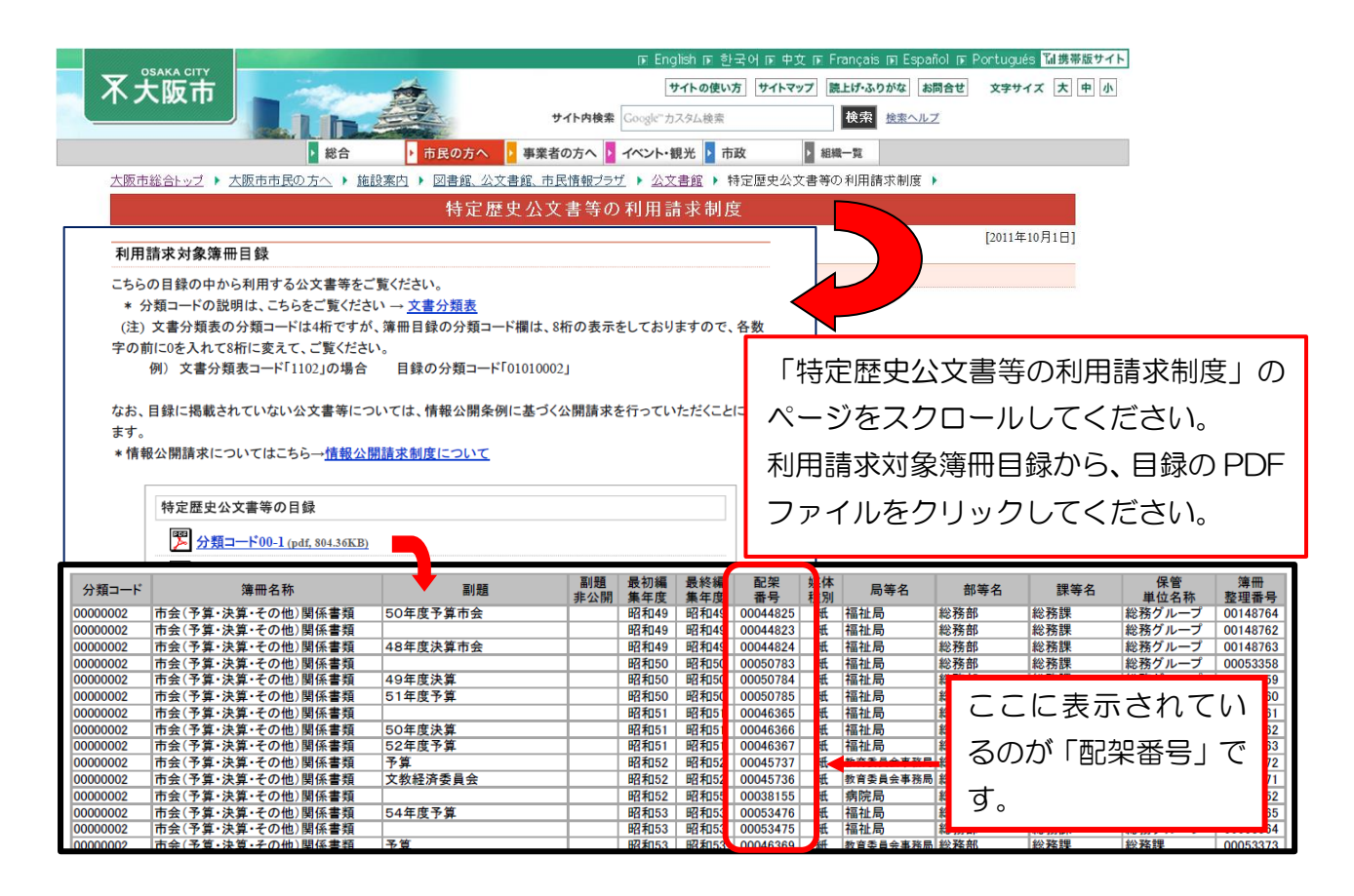

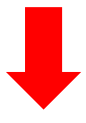

| 注意事項                            |                                                      |                                                   |
|---------------------------------|------------------------------------------------------|---------------------------------------------------|
| 大阪市公文書管理条例第17条の規定によ<br>お越しください。 | 9、本人情報の利用を請求される場合は、本人確認が必要で<br>次へ進む 、<br>保存してあとで申請する | すので、このシステムでは対応できません。窓口へ                           |
|                                 | ( 戻る                                                 | 最後まで入力が終われば、「次へ進む」を<br>クリックし、申請内容の確認を行ってくだ<br>さい。 |

# 4、申請内容の確認

| ● 申請内容の確認     ●                                      |                                                            |                                                                                                    |                |
|------------------------------------------------------|------------------------------------------------------------|----------------------------------------------------------------------------------------------------|----------------|
|                                                      | 公文書館に収蔵されている特定)                                            | 中選内容の入力 中選内容の確認 中選の元7<br>歴史公文書等の利用請求                                                                                                    |                |
|                                                      | <u></u><br>£8                                              | (BIT-6)                                                                                                    |                |
|                                                      | カナ氏名                                                       | (BIT 6)                                                                                                    |                |
|                                                      | 法人その他の団体にあってはその名称<br>(未入力)                                 | (827.6)                                                                                                    |                |
| (2) ーイ 電磁的記録の写し<br>(未入力)                             | の交付に準ずる方法                                                  | (                                                                                                    | 8 <b>E</b> 76) |
| (3) 実施場所等の希望<br>大阪市公文書館での利用                          |                                                            | 0                                                                                                    | \$ <b>E7</b> & |
|                                                      | -                                                          | 言請する >                                                                                                    |                |
|                                                      | •                                                          |                                                                                                    | <i>ر</i> ۱°    |
| 『日本語の完了                                              |                                                            |                                                                                                    |                |
|                                                      | 公文書館に収蔵                                                    | ・         ・         ・         ・         ・         ・         ・         ・         ・         ・         ・         ・         ・         ・         ・         ・         ・         ・         ・         ・         ・         ・         ・         ・         ・         ・         ・         ・         ・         ・         ・         ・         ・         ・         ・         ・         ・         ・         ・         ・         ・         ・         ・         ・         ・         ・         ・         ・         ・         ・         ・         ・         ・         ・         ・         ・         ・         ・         ・         ・         ・         ・         ・         ・         ・         ・         ・         ・         ・         ・         ・         ・         ・         ・         ・         ・         ・         ・         ・         ・         ・         ・         ・         ・         ・         ・         ・         ・         ・         ・         ・         ・         ・         ・         ・         ・         ・         ・         ・         ・         ・         ・         ・         ・         ・         ・         ・ |                |
|                                                      | 申請を受け付ました。<br>順番に申請約書を確認する<br>なれ、お手続きの処置状況<br>お聞合せの際に必要となり | ため、確認までしばらくお待ちください。<br>は「マイページ」からご確認頂けます。<br>ますので、申込書号を控えるか、このページを印刷してください。<br><b>中込番号</b>                                                                                                    |                |
| 「申請の完了」の画面<br>完了です。お問合せの<br>申込番号を控えておい<br>したメールにも同じ内 | に変われば、申請の<br>際に必要ですので、<br>てください。(登録<br>容が届きます)             | ( π-ΔιΈ <u>μ</u> δ                                                                                                    |                |

## 5、メールの確認

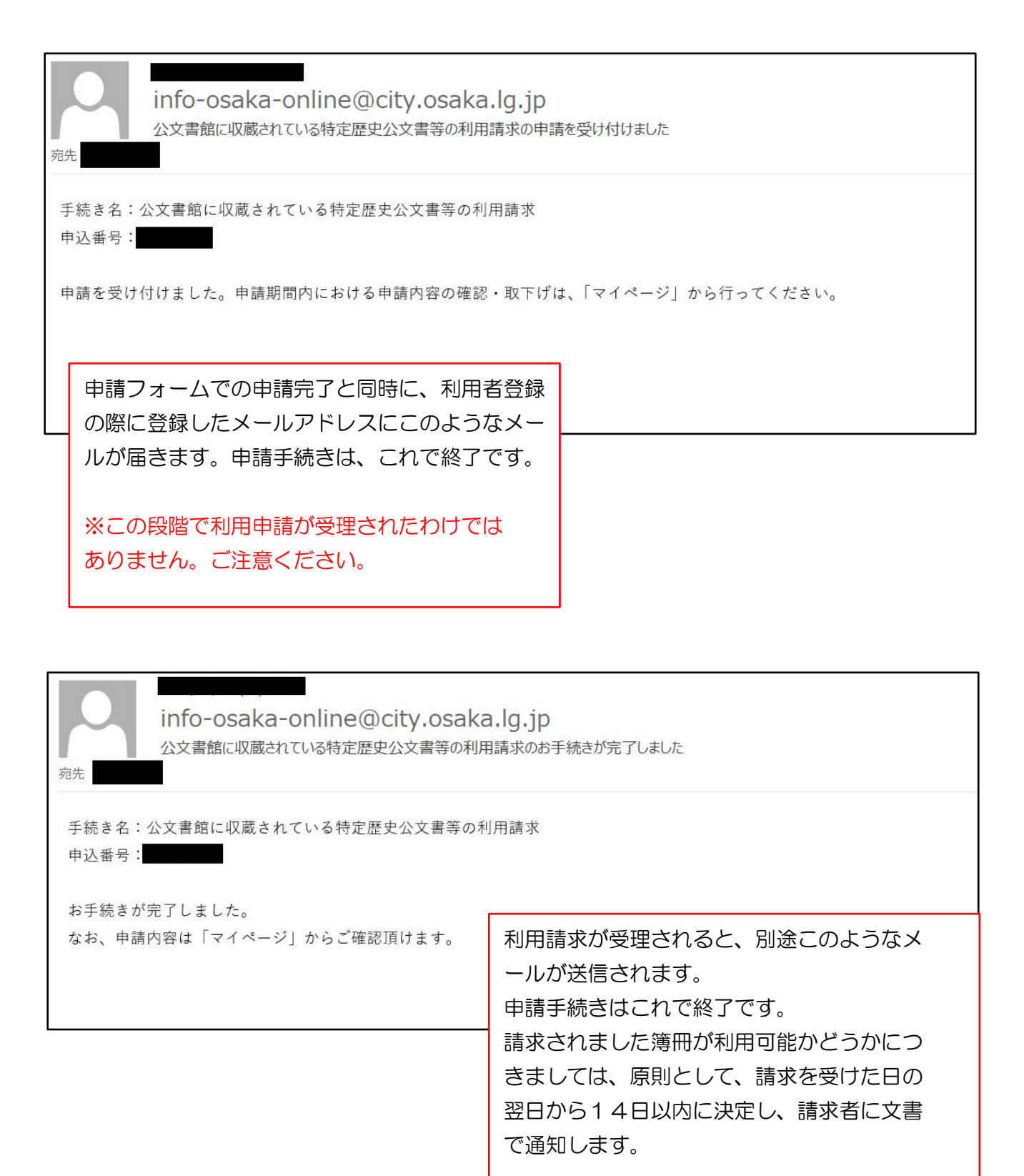